## Marche à suivre connexion Wifi

Premièrement, il faut venir chercher au secrétariat un bon wifi par appareil à connecter au réseau.

**Avant de rentrer votre code**, il faut procéder à un changement dans les paramètres wifi.

## iPhone :

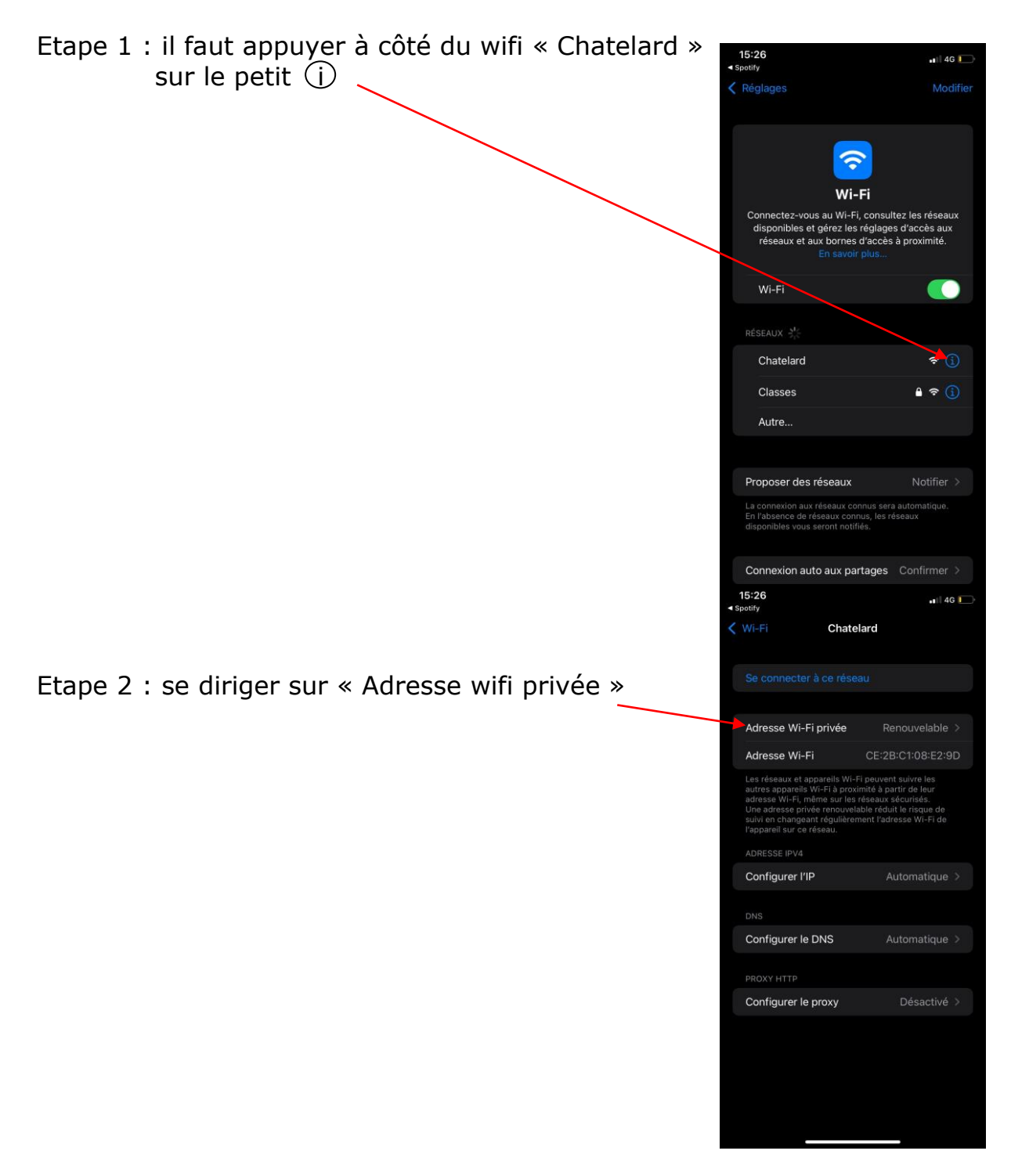

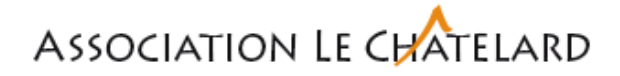

Etape 3 : normalement votre réglage indiquera « Renouvelable »

| Il faut sélectionner « Non »                                                                                     |                              |                                                               |                      |         |
|----------------------------------------------------------------------------------------------------|------------------------------|---------------------------------------------------------------|----------------------|---------|
| Il faut sélectionner « Non »                                                                                     |                              | 15:26                                                         |                      | ••• 4G  |
| Il faut sélectionner « Non »                                                                                     |                              | <ul> <li>Spotify</li> </ul>                                   |                      |         |
| Il faut sélectionner « Non »                                                                                     |                              | Chatelard                                                     | Adresse Wi-Fi privée |         |
| Il faut sélectionner « Non »                                                                                     |                              |                                                               |                      |         |
| Il faut sélectionner « Non »                                                                                     |                              | Non                                                           |                      |         |
| Il faut sélectionner « Non »                                                                                     |                              | Five                                                          |                      |         |
| Il faut sélectionner « Non »                                                                                     |                              | Fixe                                                          |                      |         |
| 15:28<br>source<br>Chatelard Adresse Wi-Fi privée<br>Non<br>Fixe<br>Renouvelable<br>Il faut sélectionner « Non » |                              | Renouvela                                                     | able                 |         |
|                                                                                                    | Il faut sélectionner « Non » | 15:26<br>< Spotify<br>< Chatelard<br>Non<br>Fixe<br>Renouvela | Adresse Wi-Fi privée | •• 46 • |

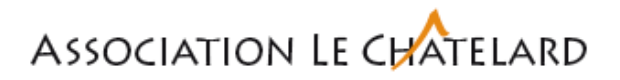

## Android :

Il faut sélectionner « Type d'adresse MAC » et continuer la même procédure que celle pour un iPhone

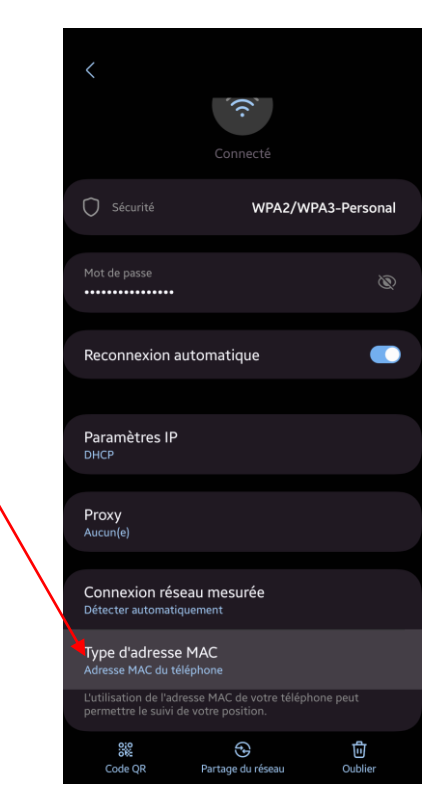

Et pour finir, retournez en arrière pour sélectionnez le réseau « Châtelard » afin de pouvoir entrer le code.

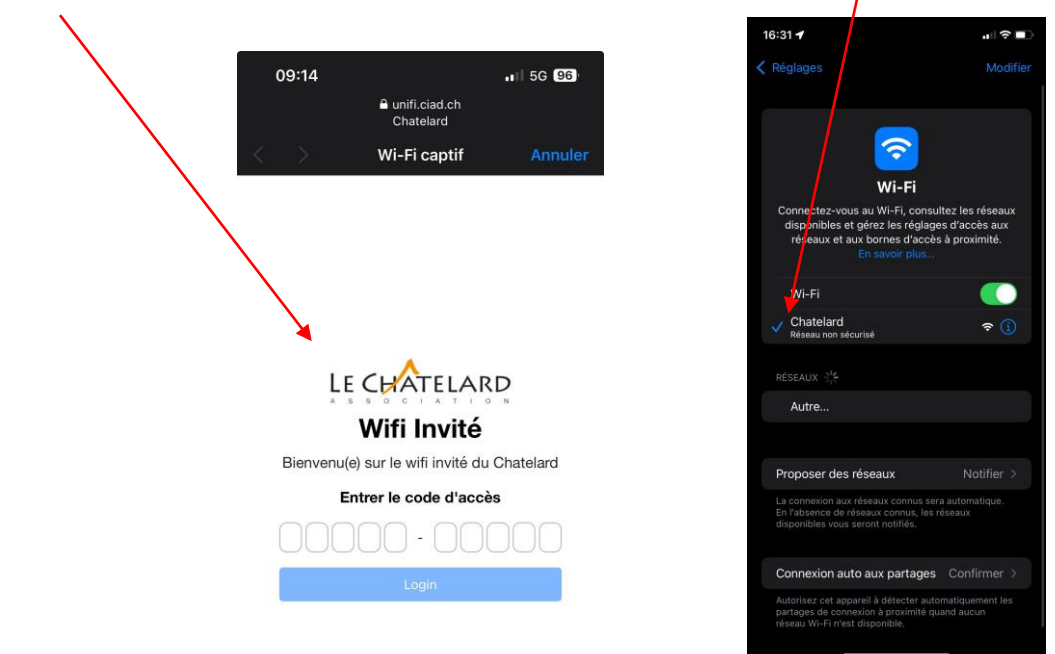